# MIAMI COUNTY-SCHOOL DISTRICT BOUNDARIES

LOOK IT UP ONLINE

### Go to www.miamicountyks.org

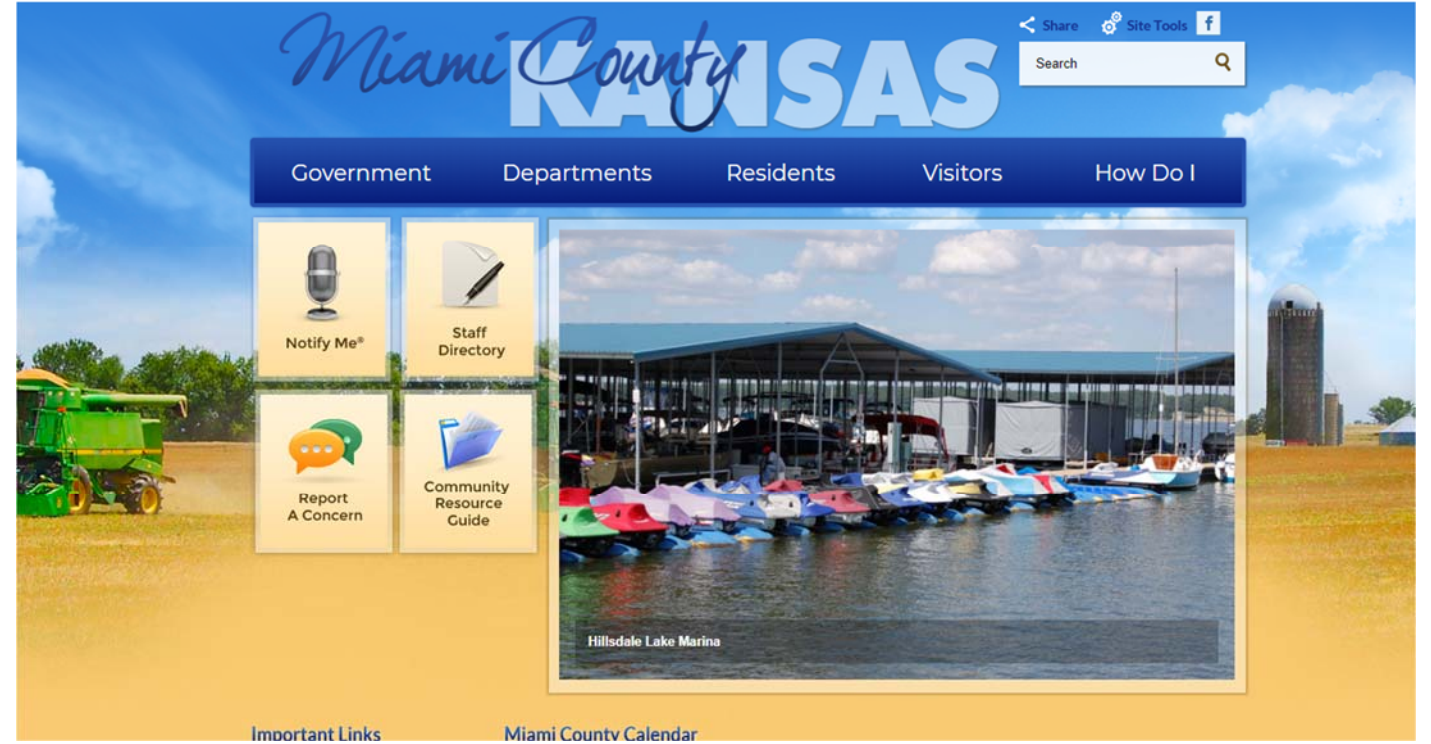

# Click "Map Property Search"

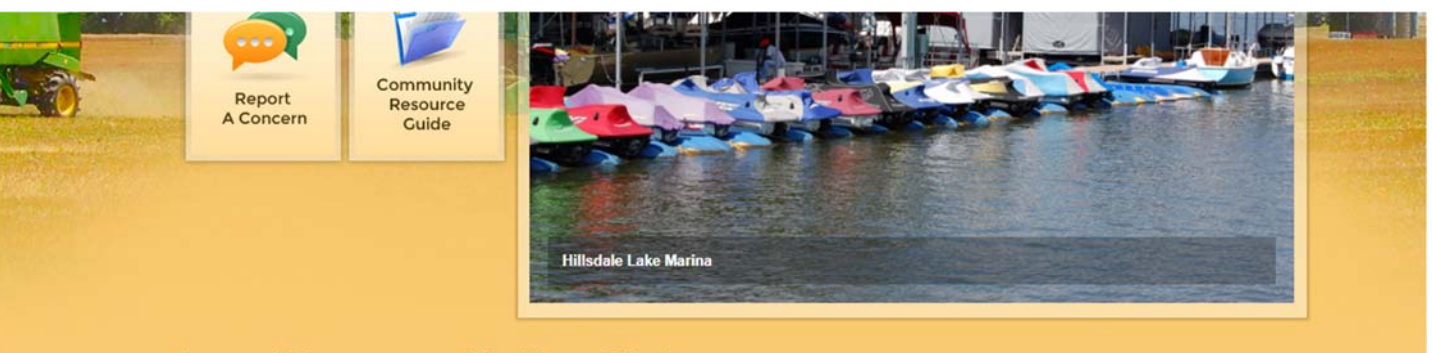

#### Important Links

Procurement Snow Removal

#### Miami County Calendar

| Agendas & Minutes      |  |
|------------------------|--|
| Code Red Registration  |  |
| County Code            |  |
| Forms/Applications     |  |
| Job Postings           |  |
| Maps/Property Search   |  |
| Unline tax r-ayments   |  |
| Online Vehicle Renewal |  |

| FEBRUARY 2018 |     |     |     |     |     |     |
|---------------|-----|-----|-----|-----|-----|-----|
| Sun           | Mon | Tue | Wed | Thu | Fri | Sat |
| 28            | 29  | 30  | 31  | 01  | 02  | 03  |
| 04            | 05  | 06  | 07  | 08  | 09  | 10  |
| 11            | 12  | 13  | 14  | 15  | 16  | 17  |
| 18            | 19  | 20  | 21  | 22  | 23  | 24  |
| 25            | 26  | 27  | 28  | 01  | 02  | 03  |

| Mon Feb. 19<br>County Offices Close          | d                      |
|----------------------------------------------|------------------------|
| Sat Mar. 31<br>Osawatomie Home &<br>Expo     | Business               |
| Wed Apr. 18 - Sun Ap<br>Louisburg Citywide ( | or. 22<br>Garage Sales |
| Wed Apr. 25 - Sun Ap<br>Paola Citywide Garag | or. 29<br>ge Sales     |
|                                              | View All               |

# Click "Maps/Property Search" (again)

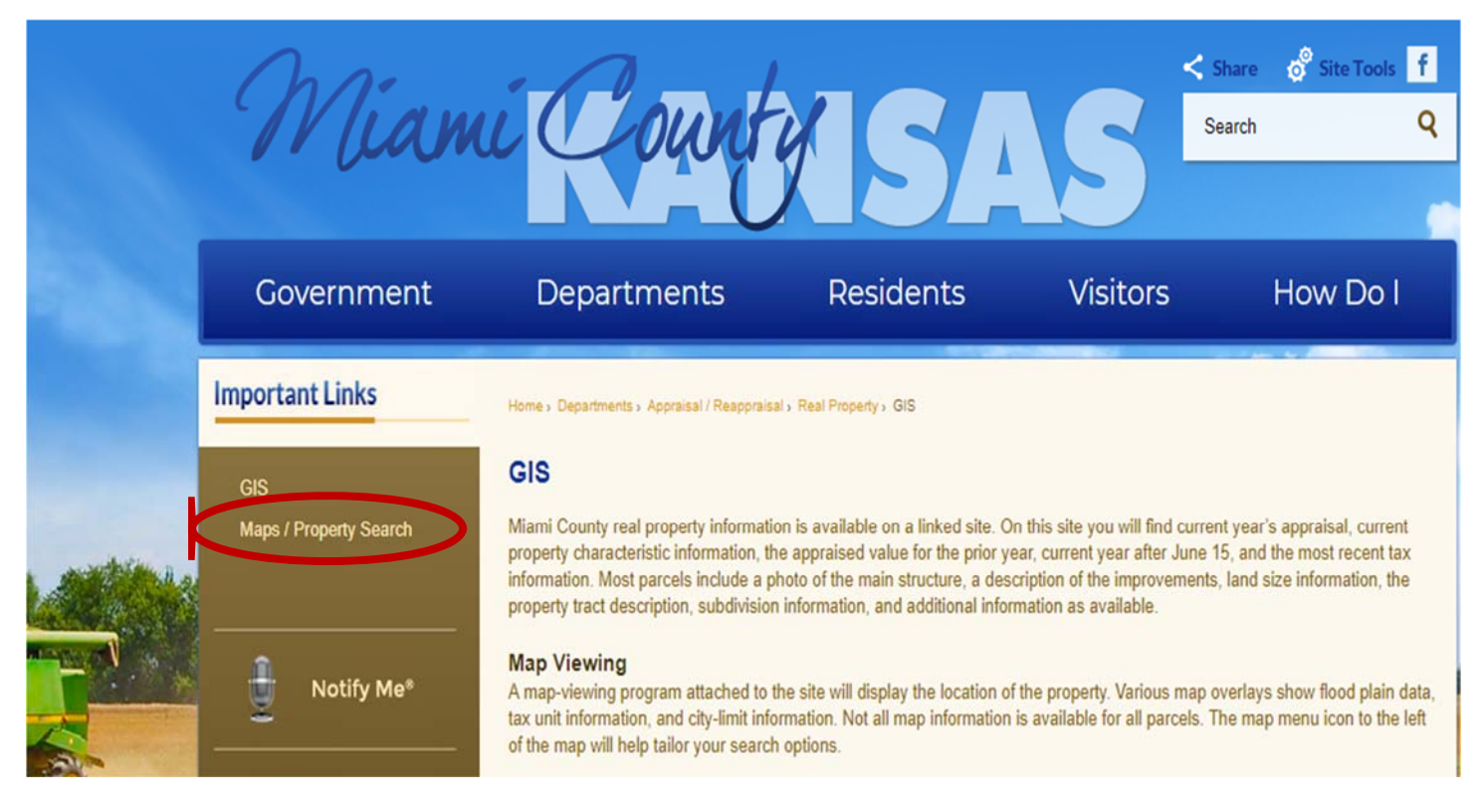

### Click "Property Search"

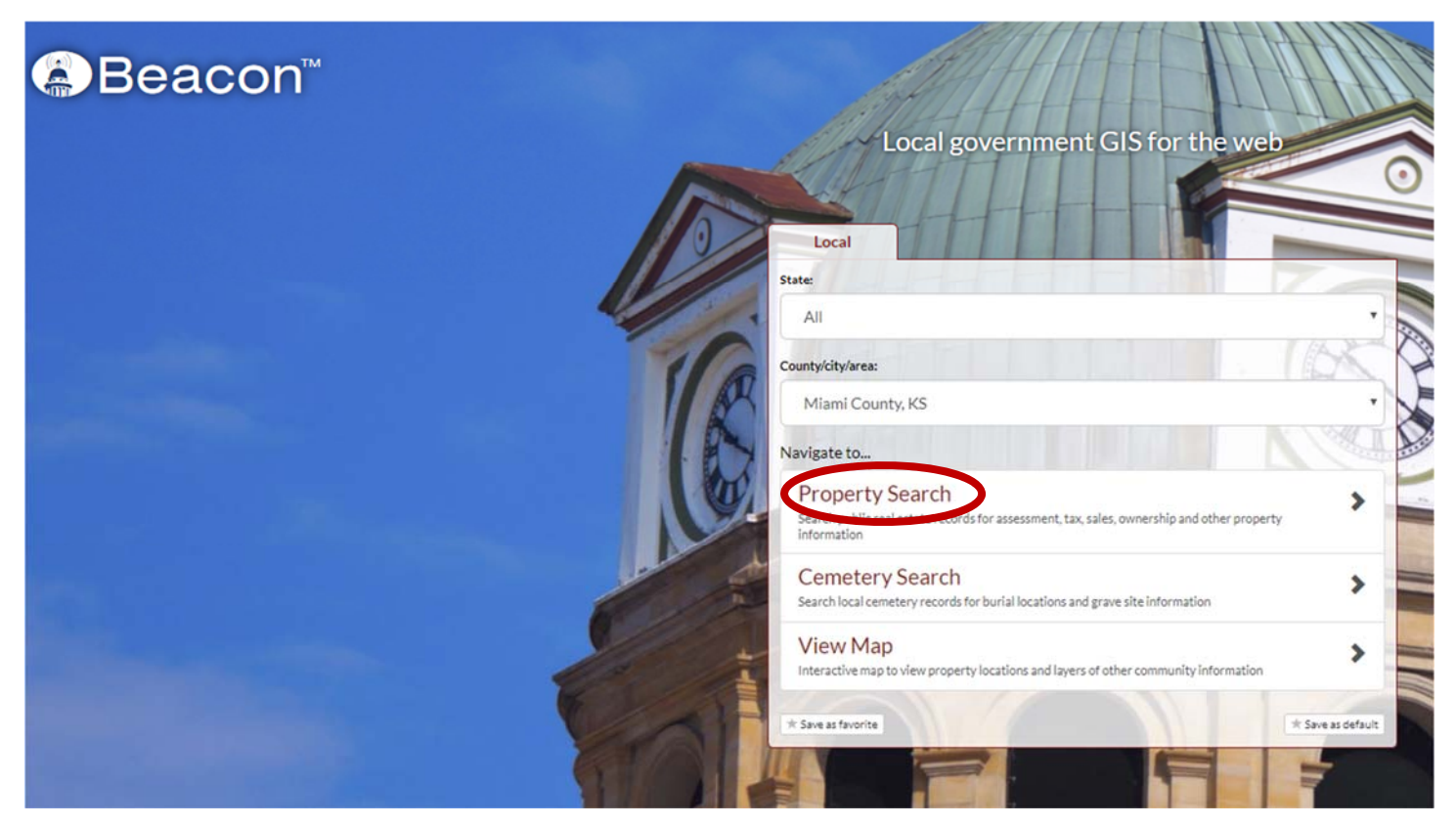

Enter Street Address (address must be in Miami County), then click "search"

| 5 15                                           |           | e o   |
|------------------------------------------------|-----------|-------|
| Parcel ID                                      |           |       |
| enter parcel number                            |           | Q Sea |
| Address Search                                 |           |       |
| 23348 Hedge Lane                               |           | Q Sea |
| Exact match?                                   |           |       |
| (Enter address or range of endress (ex: 1200-1 | 99 Main)) |       |

Click on "Layers" which will open a menu on the left side of page. Next, click "School Districts"

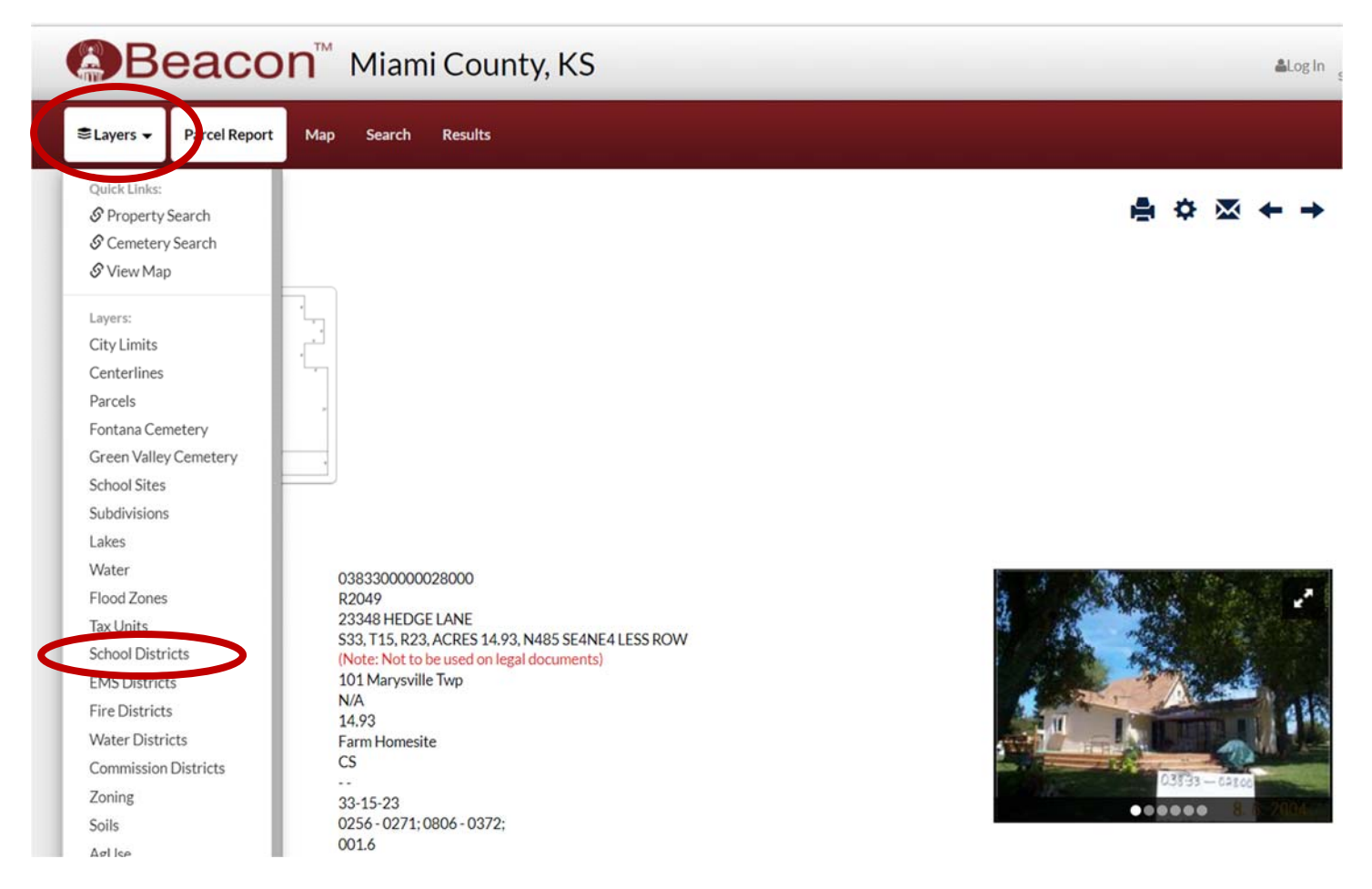

## Click on "View Map"

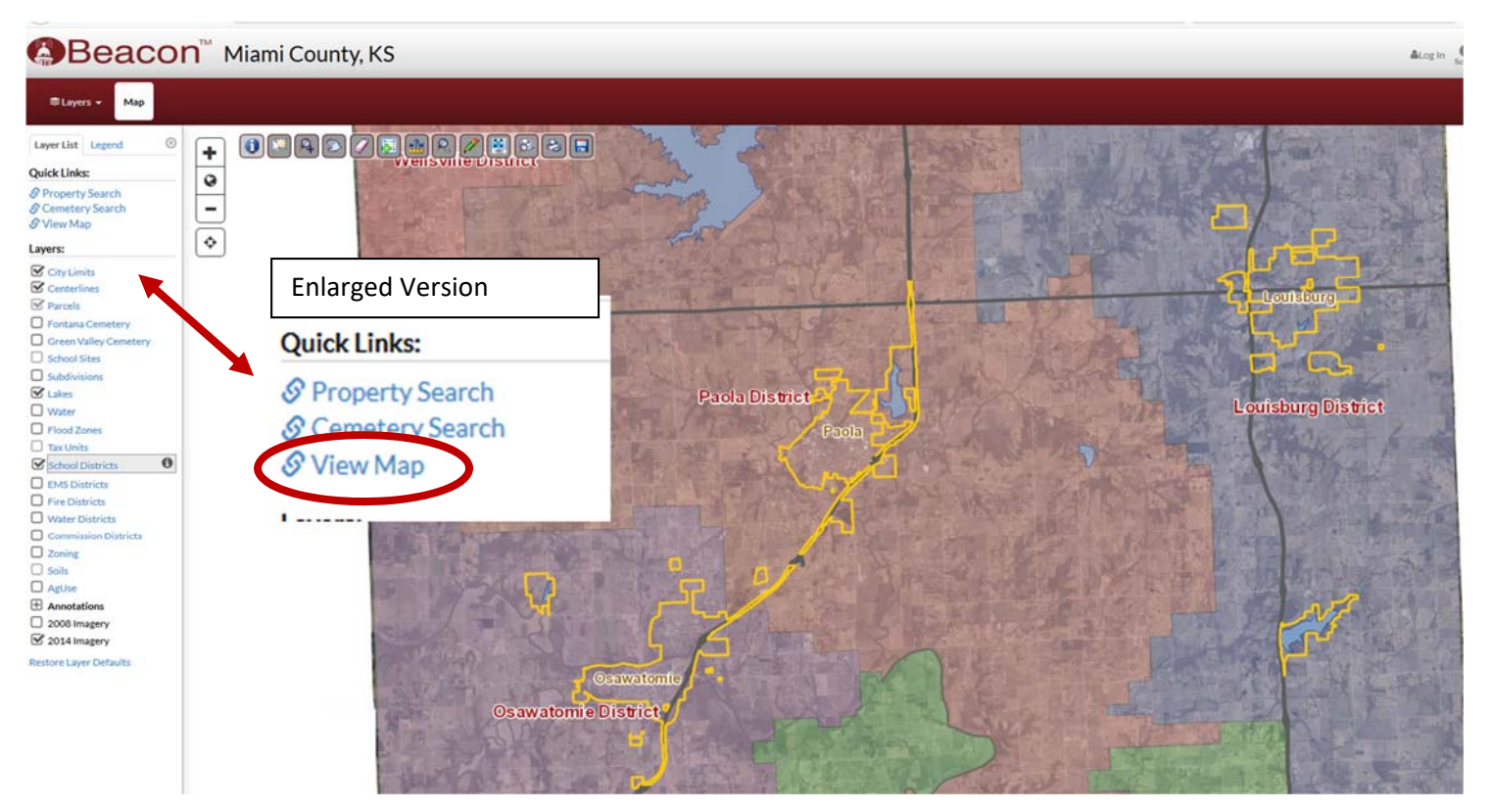

The map will come up with your property **<u>highlighted</u>**, indicating the school district you are in.

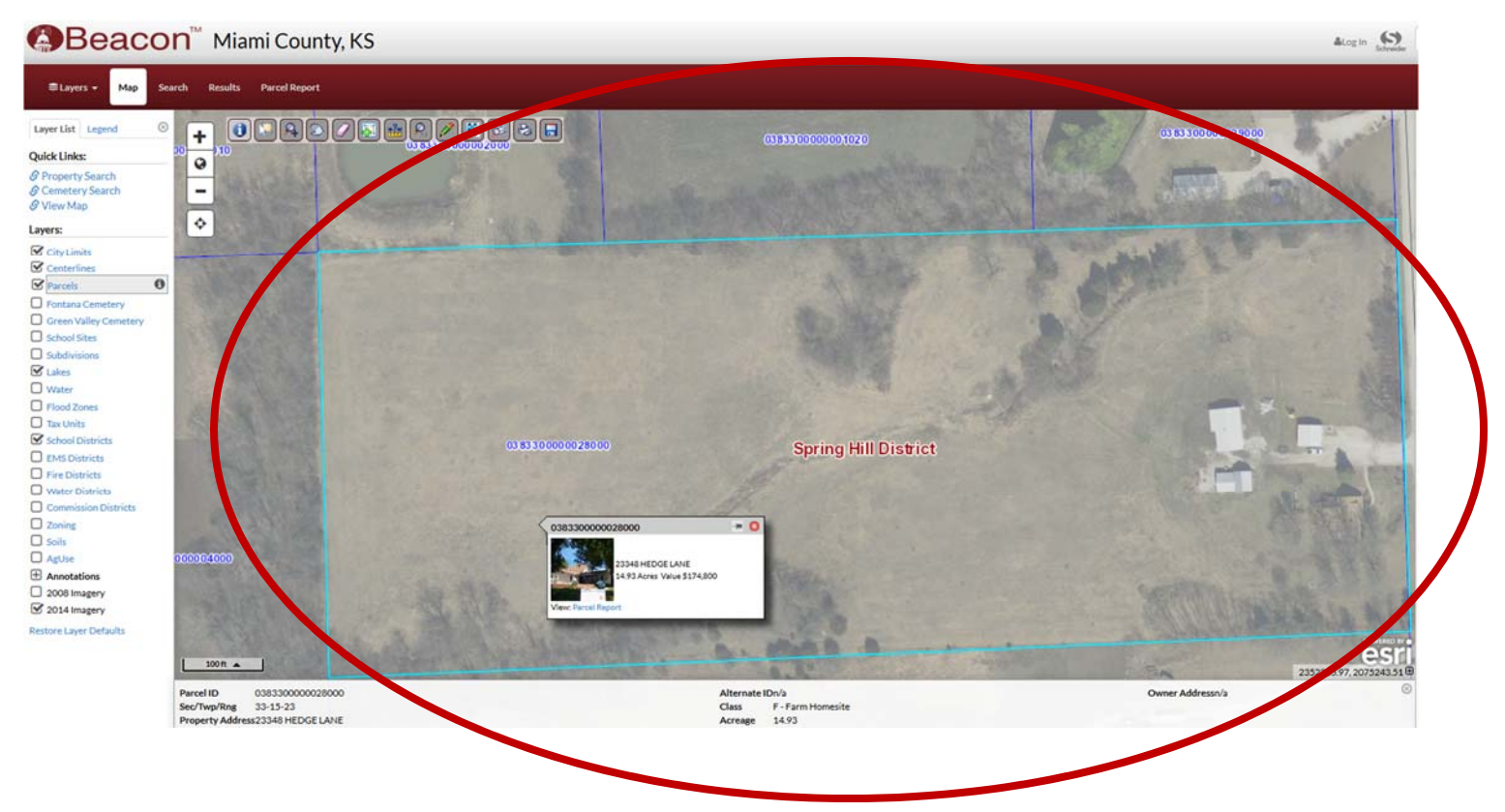